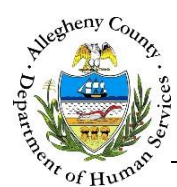

# **Referral Information – ITM Job Aid**

Integration and Teaming Meeting (ITM) Referrals can be received from the KIDS system or created within the ITM system. The *Referral Information* screen is the first screen that must be completed on a new referral, regardless of origin. Core Team Members are also documented on the *Referral Information* screen.

**Referral Information screen** 

| Referral Info   Client Contact Info   Client Contact Info   Core Team Feedback   Team Members   Technical Assistance   Service Involvement   Service Involvement   CANS/ANSA History   Placement History                                                                                                    |
|----------------------------------------------------------------------------------------------------|
| Referral Info Client Contact Info * Denotes Required Fields **Denotes Half Mandatory Fields Ctrl + Click to Multi-Select and Deselect Referral Type Referral D Core Team Feedback Core Team Feedback Core Team Members Technical Assistance * Referral Source Information Technical Assistance Service Involvement Service Involvement Employment/Education Best Way to Communicate With You? Program Area Agency Name Source System Select- Placement History Placement History                                                                                                    |
| Client Contact Info   *Denotes Required Fields   *Denotes Required Fields   *Denotes Requi                                                                                                    |
| Referral Date Referral Status* Assigned Worker* Referral Type Referral D   O6/06/2016 Pending KDTEST1 KDTEST1 -select- 0     Team Members     Technical Assistance   Self?   Meetings   Prefix   First Name*   Middle Name   Last Name*   Self?   Referral Source Title   Employment/Education   Employment/Education   Best Way to Communicate With You?   Program Area   Agency Name   Source System   -Select-   Yeacement History                                                                                                    |
| Core Team Feedback   06/06/2016   Pending   KDTEST1 KDTEST1   - Team Members     Technical Assistance   Technical Assistance   Self?   Meetings   Prefix   First Name*   Middle Name   Last Name*   Suffix   Service Involvement   Referral Source Tide   Employment//Education   Best Way to Communicate With You?   Program Area   Agency Name   Source System   -Select-                                                                                                    |
| Team Members     Technical Assistance                                                                                                    |
| Technical Assistance   Technical Assistance   Self?   Meetings   Prefix   First Name*   Middle Name   Last Name*   Suffix   Service Involvement   Referral Source Tide   Employment/Education   Best Way to Communicate With You?   Program Area   Agency Name   Source System   -Select-   Image: Select-   Placement History                                                                                                    |
| Implement // Education       Self?         Meetings       Prefix       First Name*       Middle Name       Last Name*       Suffix         Service Involvement       Referral Source Tide       Email       Office Phone #       Cell Phone #         Employment/Education       -Select-       Implement Area       Agency Name       Source System         CANS/ANSA History       -Select-       Implement // Select-       Implement // Select-       Implement // Select-         Placement History       -Select-       Implement // Select-       Implement // Select-       Implement // Select-                                                                                                    |
| Meetings       Prefix       First Name *       Middle Name       Last Name *       Suffix         Service Involvement       Referral Source Title       Email       Office Phone #       Cell Phone #         Employment/Education       Best Way to Communicate With You?       Program Area       Agency Name       Source System         CANS/ANSA History       -Select-       ✓       ✓       ITM       ✓                                                                                                    |
| Service Involvement       Referral Source Title       Email       Office Phone #       Cell Phone #         Employment/Education       -Select-       Image: Cansel of the second second |
| Referral Source Title     Email     Office Phone #     Cell Phone #       Employment/Education     -Select-     Image: Canss/ANSA History     Image: Canss/ANSA History     Program Area     Agency Name     Source System       Placement History     -Select-     Image: Canss/ANSA History     Image: Canss/ANSA History     Image: Canss/ANSA History     Image: Canss/ANSA History     Image: Canss/ANSA History     Image: Canss/ANSA History                                                                                                    |
| Employment/Education  Best Way to Communicate With You?  Program Area Agency Name Source System  TM Placement History                                                                                                    |
| CANS/ANSA History Placement History                                                                                                    |
| Placement History                                                                                                    |
| Placement History                                                                                                    |
|                                                                                                    |
| Documents Folder Client Information *                                                                                                    |
|                                                                                                    |
| No data available in table                                                                                                    |
| Show 10 V entries First Previous Next La                                                                                                    |
| Add Client                                                                                                    |
|                                                                                                    |
| ITM Referral History                                                                                                    |
| Referral Reason                                                                                                    |
| > Core Team                                                                                                    |
| Caue Next                                                                                                    |

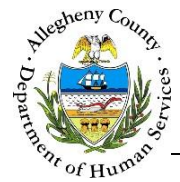

## Navigation

Dashboard 1. To access an existing Referral (Pending or Active): On the , locate the desired Pending or Active Referral in vending Referrals or vending Referrals and click on the Referral ID. This will open the Referral Information screen.

| Referral Date | 🗍 Referral ID | 🗍 First Name     | 🖕 Last Name | 🖕 Referred By | 🛓 Referral Reason                                       | Source |
|---------------|---------------|------------------|-------------|---------------|---------------------------------------------------------|--------|
| 4/15/2016     | <u>1938</u>   | JIYA             | HILLOW      | Jane Smith    | Intellectual Disability<br>Residential/Family<br>Living | KIDS   |
| Show 10 entr  | ies           | rral Screen View |             | First         | Previous 1 Nex                                          | t Last |

Dashboard New Referral 1. To create a new Referral: On the click located in **Pending Referrals** 

This will open a blank Referral Information screen.

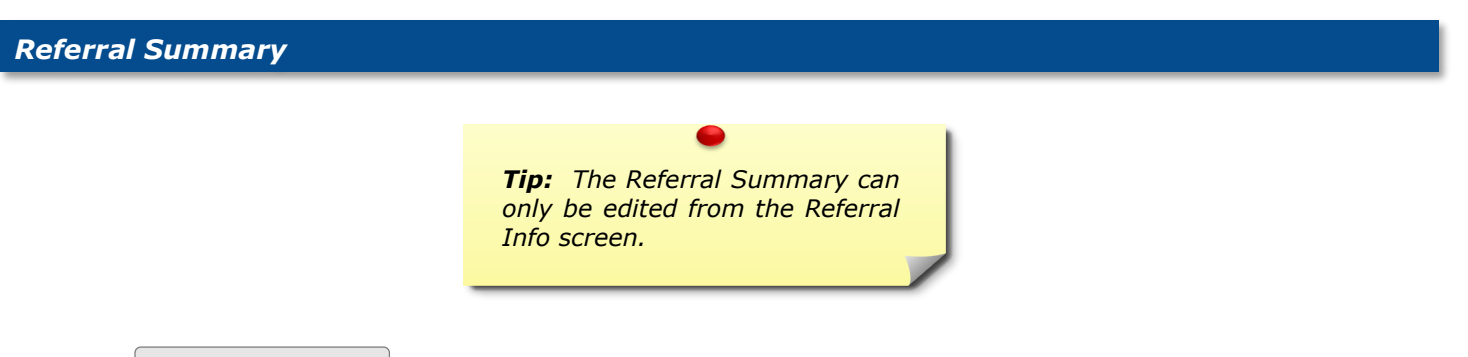

✤ Referral Summary : This pane will be displayed at the top of every screen and contains the 1. following information:

| ✤ Referral Summary       |                          |                                 |              |               |             |
|--------------------------|--------------------------|---------------------------------|--------------|---------------|-------------|
| *Denotes Required Fields | **Denotes Half Mandatory | Fields Ctrl + Click to Multi-Se | elect and De | select        |             |
| Referral Date            | Referral Status *        | Assigned Worker *               |              | Referral Type | Referral ID |
| 05/17/2016               | Pending                  | Jane Smith                      |              | -Select-      | 0           |
|                          |                          |                                 |              |               |             |

- a. Referral Date: When creating a new Referral this date will default to today's date but can be changed if necessary.
- b. Referral Status: Pending or Accepted. In order to change the Referral Status to Accepted the Referral Source, Client Information, and Reason for Referral must be completed first.

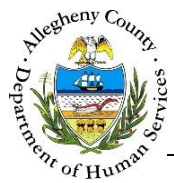

- c. *Assigned Worker*: Referrals can only be assigned to ITM Admins. When creating a new Referral the *Assigned Worker* will default to the user who created the new Referral but can be changed.
- d. *Referral Type*: When accepting a Referral the user can select the type of Referral from this drop-down.
- e. *Referral ID*: Once the Referral Information screen has been saved for the first time a *Referral ID* will be generated. The *Referral ID* cannot be changed.

## **Referral Source Information**

1. 
Referral Source Information
: If the Referral was created in KIDS this pane will have the CYF
Caseworker's information already entered. When creating a new referral, the ITM user must
complete this pane. If the ITM user is the Referral Source checking the ✓ Self? checkbox will
automatically add the ITM user's information.

| ♥ Referral Source Information                | on                        |             |             |                 |       |
|----------------------------------------------|---------------------------|-------------|-------------|-----------------|-------|
| Self?                                        |                           |             |             |                 |       |
| Prefix Firs                                  | st Name *                 | Middle Name | Last Name * | Suffix<br>-Sele | ct- 💌 |
| Referral Source Title                        | Email                     | Office P    | hone #      | Cell Phone #    |       |
| Best Way to Communicate With You<br>-Select- | I? Program Area  -Select- | Agency      | Name        | Source System   |       |

The following information can be documented in **v** Referral Source Information

- a. Name: Prefix, First Name, Middle Name, Last Name, and Suffix.
- b. Referral Source Title
- c. Email address
- d. Office Phone #
- e. Cell Phone #
- f. Best Way to Communicate With [Referral Source]?
- g. Program Area
- h. Agency Name
- i. *Source System*: Indicates what system the Referral was generated in (KIDS or ITM) and is not editable.

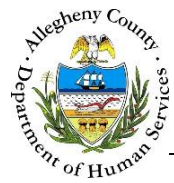

# **Client Information**

Click

Client Information : There can be only one client per Referral. If the Referral was created in KIDS the Client Information will already be completed.

| Client Name | 🝦 Gender | 🝦 Birth Date |      | 🛓 Role         | 🖕 Pregnant | 🖞 Vet | MCHD  |          |      |      |
|-------------|----------|--------------|------|----------------|------------|-------|-------|----------|------|------|
|             |          |              | No d | data available | in table   |       |       |          |      |      |
| 10 🔽 e      | entries  |              |      |                |            |       | First | Previous | Next | Last |
| Add Clie    | nt       |              |      |                |            |       |       |          |      |      |

3. *Client Information Details*: Complete all of the known information for the client in the *Client Information Details* pop-up. Note that *First Name, Last Name, Birth Date, Gender* and *Relationship* are mandatory.

to add a new client. The Client Information Details pop-up will appear.

| Prefix       | First Name * | Middle Na      | ame | Last Name *  | Suffix     |
|--------------|--------------|----------------|-----|--------------|------------|
|              |              |                |     |              | -Select-   |
| Birth Date * | Gender *     | Relationship * | SSN | Race         |            |
|              | -Select-     | -Select-       |     | None selecte | d <b>-</b> |
| Veteran?     | Pregnant?    | Due Date       |     |              |            |
| -Select-     | -Select-     | 7              |     |              |            |

The following information can be documented in the *Client Information Details* pop-up:

- a. Name: Prefix, First Name, Middle Name, Last Name, and Suffix.
- b. Birth Date .

Add Client

- c. Gender.
- d. Relationship: Self (Youth) or Self (Adult)
- e. SSN: Social Security Number
- f. *Race*: This drop-down is a MultiSelect. Choose all that apply.
- g. Veteran?: Yes or No
- h. Pregnant?: Yes or No

Cancel

Save

i. *Due Date*: If "Yes" is selected in the Pregnant? drop-down the *Due Date* can then be entered if known.

Click

to preserve the information entered.

will close the *Client Information Details* pop-up without saving any

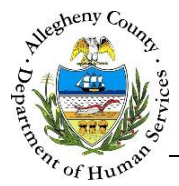

information entered.

- 4. Once the *Client Information* has been entered the Client will appear in the *Client Information* grid.
  - To edit the Client click the 🖍 to the right of the Client in the *Client Information* grid.

To delete the Client click the 💼 to the right of the Client in the Client Information grid. A Delete

*Confirmation* pop-up will appear: Clicking Yes will delete the Client. Clicking will cancel the action and the client will not be deleted.

| Delete Confirmation                                     |
|---------------------------------------------------------|
| Are you sure you want to delete the Client information? |
| Yes No                                                  |

Clients must be MCI Cleared. If a Client has already been MCI Cleared there will be a  $\checkmark$  to the right of the Client in the *Client Information* grid. If the Client has not been MCI Cleared there will be an  $\diamondsuit$ .

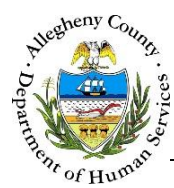

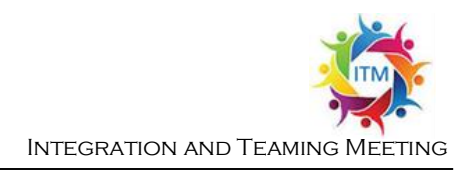

MCI (Master Client Index) Clearing the Client

DHS' goal is to ensure that all services, connections, and information for an individual is connected to one ID, the Master Client Index ID (MCI ID). The MCI Clearance process assists in this by helping to minimize the possibility of duplicate MCI IDs within DHS applications.

1. Clearing or Re-Clearing an MCI ID: Click the  $\bigotimes$  or  $\bigotimes$  (if re-clearing the Client) to the right of the Client in the *Client Information* grid. The *Client Search* pop-up will appear:

|                            |                                                  |                               | 1. 6                      |                                |                     |            |            |         |
|----------------------------|--------------------------------------------------|-------------------------------|---------------------------|--------------------------------|---------------------|------------|------------|---------|
| To create a new            | MCI Individual with                              | the entere                    | d inform                  | ation, clici                   | k "Create".         |            |            |         |
| Prefix                     | First Name                                       |                               | Middle                    | Name                           | Last Nam            | ie         | Suffix     | <       |
|                            | October                                          |                               |                           |                                | Novem               | ber        | -Se        | lect- 💟 |
| Gender                     | DOB                                              |                               | SSN                       |                                | Race                |            |            |         |
| Male 🖌                     | 05/01/1999                                       |                               |                           |                                | None s              | elected 🕶  |            |         |
| Create                     |                                                  |                               |                           |                                |                     |            |            |         |
| otential Matche            | s                                                |                               |                           |                                |                     |            |            |         |
| <i>To select an exi</i>    | <i>isting MCI Individual</i><br>Prefix 🝦 First 🍦 | <i>click on the</i><br>Middle | e <i>table ro</i><br>Last | o <i>w and the</i><br>† Suffix | <i>en "Select".</i> | ÷ DOB      | ≜<br>∀ SSN | % Match |
| 1000608262                 | October                                          | I                             | Novemb<br>er              |                                | Female              | 05/06/1998 |            | 42      |
| Select<br>etail Informatio | n<br>Contact Info                                | rmation                       |                           |                                |                     |            |            |         |
|                            |                                                  | Name                          |                           |                                |                     | DOB        |            |         |
|                            |                                                  | Octob                         | er Nove                   | mber                           |                     | 05/06/1998 |            |         |
| 1000608262                 |                                                  | Gender                        |                           |                                |                     | Race       |            |         |
| 1000608262                 |                                                  |                               |                           |                                |                     | (          |            |         |

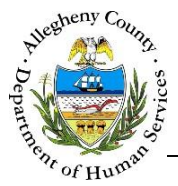

a. The *Person Search Results* section contains the information that has been entered in this Referral (or received from KIDS) for the Client. Compare this information to the information of the individuals in the *Potential Matches* section.

| Person Search Res | ults                           |                       |                 |            |
|-------------------|--------------------------------|-----------------------|-----------------|------------|
| To create a new l | MCI Individual with the entere | ed information, click | k "Create".     |            |
| Prefix            | First Name                     | Middle Name           | Last Name       | Suffix     |
|                   | October                        |                       | November        | -Select- 💟 |
| Gender            | DOB                            | SSN                   | Race            |            |
| Male 🔽            | 05/01/1999                     |                       | None selected 🗸 |            |
| Create            |                                |                       |                 |            |

b. The *Potential Matches* section contains a grid of all possible matches. Note the % *Match* column. This percentage refers to how likely it is that your Client is this person based on the demographic data entered.

| otential Mate | ches       |             |                                           |              |           |              |                               |       |           |
|---------------|------------|-------------|-------------------------------------------|--------------|-----------|--------------|-------------------------------|-------|-----------|
| To select an  | existing M | CI Individu | al, click on                              | the table r  | ow and th | en "Select". |                               |       |           |
| 🖞 MCI ID      | 🖞 Prefix   | 🗍 First     | $_{_{\mathbb{T}}}^{_{\mathbb{A}}}$ Middle | 🛔 Last       | 🛔 Suffix  | 🖞 Gender     | <sup>≜</sup> <sub>∀</sub> DOB | 👙 SSN | 🖕 % Match |
| 1000608262    |            | October     |                                           | Novemb<br>er |           | Female       | 05/06/1998                    |       | 42        |
| Show 10       | entries    | ;           |                                           |              |           | First        | Previous                      | 1 N   | ext Last  |
| Select        |            |             |                                           |              |           |              |                               |       |           |

i. To view more information on the Potential Match click on the person's name in the grid. The *Detail Information* tabs will update to include that person's information.

| Detail Information |                            |               |
|--------------------|----------------------------|---------------|
| Client Information | Contact Information        |               |
| MCI ID             | Name                       | DOB           |
| 1000579079         | October November           | 05/01/1999    |
| SSN                | Gender                     | Race          |
|                    | Female                     |               |
|                    |                            |               |
|                    |                            |               |
| Detail Information |                            |               |
| Client Information | Contact Information        |               |
| Address Summary    | Primary Phone Type Primary | Phone # Email |
|                    |                            |               |
|                    |                            |               |

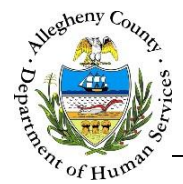

- 2. After reviewing the *Person Search Results*, determine whether the Client is one of the potential matches.
  - a. If the Client is one of the potential matches select that Potential Match in the grid and click Select
  - b. If the Client is NOT one of the potential matches click <sup>Create</sup> to create a new MCI ID for this Client.
  - c. To close the MCI *Client Search* pop-up without creating or selecting an MCI ID click Cancel
- 3. Accessing ClientView information connected to the MCI ID. Clicking on the *MCI ID* in the *Client Information* grid will open ClientView and display the Client's information in ClientView.

| ♥ Client Information * |        |            |     |              |          |     |              |        |   |  |
|------------------------|--------|------------|-----|--------------|----------|-----|--------------|--------|---|--|
| Client Name            | Gender | Birth Date | SSN | Role         | Pregnant | Vet | MCIID        |        |   |  |
| October November       | Female | 05/01/1999 |     | Self (Youth) | No       | No  | 1000608262   | /      | Ø |  |
|                        |        |            |     |              |          |     | Link to Clie | ntView |   |  |
| Add Client             |        |            |     |              |          |     |              |        |   |  |

# ITM Referral History

1. **•** ITM Referral History : If there are other current or past ITM referrals for this client these referrals will be displayed in the **•** ITM Referral History pane.

| •  | ♥ ITM Referral History |          |                   |                |                   |                |     |      |      |
|----|------------------------|----------|-------------------|----------------|-------------------|----------------|-----|------|------|
|    | ş system               |          | Last Opdated Date | Referral<br>ID | vvorker           | ç worker Email |     |      |      |
|    | ITM                    | Accepted | 05/10/2016        | <u>781</u>     | Sandra<br>Johnson |                |     |      |      |
| Sł | 10 🔽 entries           |          |                   |                |                   | First Previou  | 5 1 | Next | Last |

Clicking on the *Referral ID* will navigate the user to that Referral's *Referral Information* screen.

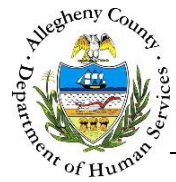

## **Referral Reason**

| rimary Reason For Referral 🍋 🗛      | Secondary R       | leason For Referral 🖉 🛛 🛛 🗧 | Date Court Ordered | Does the Client Know Refer | ral is Being Made? |
|-------------------------------------|-------------------|-----------------------------|--------------------|----------------------------|--------------------|
| Select-                             | -Select-          |                             |                    | -Select-                   |                    |
| resenting Concerns/Challenges       |                   | Referral Notes              |                    |                            |                    |
| ggressive Behavior                  |                   |                             | <i></i>            |                            |                    |
| ppetite Challenges                  | ^                 |                             |                    |                            |                    |
| ducation/Vocation                   |                   |                             |                    |                            |                    |
| ncopresis/Enuresis                  |                   |                             |                    |                            |                    |
| mpulsivity/Judgement                | ~                 |                             |                    |                            |                    |
|                                     |                   |                             |                    |                            |                    |
| rieved From Ktds                    |                   |                             |                    |                            |                    |
| teferral Comments from KIDS         |                   |                             |                    |                            |                    |
|                                     |                   |                             |                    |                            |                    |
|                                     |                   | 31 - +                      |                    |                            |                    |
| other and child have cignificant in | oarent/child conf | IICT.                       |                    |                            |                    |

The following information can be entered or updated in **•** Referral Reason :

- a. *Primary Reason For Referral*: Select the primary reason from the drop-down.
- b. *Secondary Reason For Referral*: Select the secondary reason from the drop-down (if applicable).
- c. *Date Court Ordered*: Enter the court ordered date (if applicable).
- d. Does the Client Know Referral is Being Made?: Yes or No
- e. *Presenting Concerns/Challenges*: Select all applicable concerns/challenges from the MultiSelect.
- f. *Referral Notes*: Enter notes about the Referral here.
- g. *Referral Comments from KIDS*: This field is read-only and displays the Comments entered in KIDS.

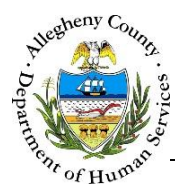

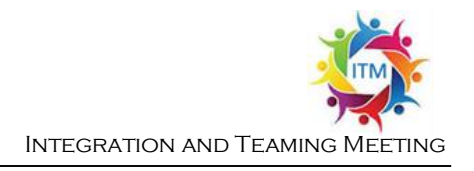

#### Core Team

1. Core Team : Core Team Members are added to the Referral in this pane.

| ❤ Core Team                         |                            |                             |                                 |                               | A    |  |
|-------------------------------------|----------------------------|-----------------------------|---------------------------------|-------------------------------|------|--|
| 🖞 Core Team                         | 🝦 Request Feedback         | $\frac{4}{\pi}$ Facilitator | Request Technical<br>Assistance | ÷                             | 4    |  |
|                                     | No data availat            | ble in table                |                                 |                               |      |  |
| Show 10 💌 entries                   |                            |                             | First Previous                  | Next                          | Last |  |
| Core Team Member *                  | Core Team Feedback Needed? | Meeting Facilitator *       | Technical Assistance            | Technical Assistance Needed * |      |  |
| -Select-                            | -Select-                   | -Select-                    | -Select-                        |                               |      |  |
| Technical Assistance Description ** |                            |                             |                                 |                               | Q    |  |
|                                     |                            |                             |                                 |                               |      |  |
|                                     |                            |                             |                                 |                               |      |  |
| Add Core Team                       | 3                          |                             |                                 |                               |      |  |

- a. The Core Team grid displays all of the Core Team Members entered in this pane.
- b. *Core Team Member*: Select the name of the desired Core Team Member from the dropdown.
- c. Core Team Feedback Needed?: If "Yes" is selected the Referral will appear in the Core Team Member's Dashboard → Pending Feedback pane.
- d. *Meeting Facilitator*: If "Yes" is selected the Core Team Member will lead and document the Meeting in Synergy ITM.
- e. Technical Assistance Needed: Select Yes or No from the drop-down.
- f. *Technical Assistance Description*: If "Yes" is selected in the Technical Assistance Needed drop-down a description of the nature of the Technical Assistance needed must be entered.
- g. Click Add Core Team to add the Core Team Member to the *Core Team* grid.

**Important Note:** After adding the Core Team Member(s) the save button at the bottom of the screen MUST be clicked before leaving the screen. Otherwise the Core Team Member(s) will not be saved when the user leaves the Referral Information screen.

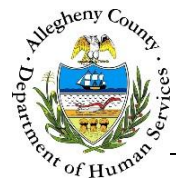

## Completing the Referral Information screen

- After all applicable fields have been completed on the *Referral Information* screen click
   Save
   Save
   at the bottom of the screen. Clicking
   Save
   for the first time will automatically accept the Referral. The Referral will now appear on the assigned user's Dashboard under Active Referrals.
- 2. When returning to the *Referral Information* screen to edit or update any information always click Save to preserve any changes made before leaving the *Referral Information* screen.
- 3. To continue on to the next screen, *Client Contact Info*, click Next at the bottom of the screen.
- 4. Clicking Print Referral Summary will generate a printable PDF version of the all of the information currently entered throughout the entire Referral.
- 5. Once the *Referral Information* screen has been completed and saved the S [Screen Status: Mandatory, Incomplete/No Information entered] to the left of the Referral Info tile will change to a S [Screen Status: Complete/Information entered]

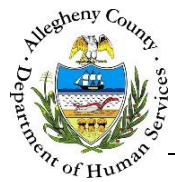

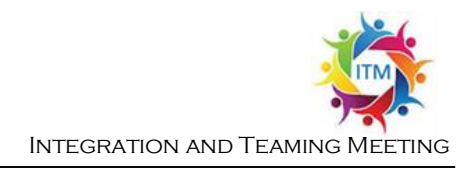

# **Closing the Referral**

|                | 2                 |                   | eu          |                |             |
|----------------|-------------------|-------------------|-------------|----------------|-------------|
| Referral Date  | Referral Status * | Assigned Worker * | Referral Ty | pe             | Referral ID |
| 05/01/2016     | Closed            | Jane Smith        | Integratio  | on and Teaming | 781         |
|                |                   |                   |             |                |             |
| Close Referral |                   |                   |             |                |             |
| Closure Date * | Reason            | or Closure *      |             |                |             |
| 05/17/2016     | -Select-          |                   | ~           |                |             |
| Notes *        |                   |                   |             |                |             |
|                |                   |                   |             |                |             |
|                |                   |                   |             |                |             |
|                |                   |                   |             |                |             |

- 1. The Referral can only be closed after it has been accepted.
  - a. In the Referral Summary pane at the top of the *Referral Information* screen select "Closed" from the *Referral Status* drop-down.
  - b. Click Save at the bottom of the screen.
  - c. The <u>Close Referral</u> pane will appear. The *Closure Date* will default to today's date and cannot be edited.
  - d. Select the *Reason for Closure* and enter the Closure *Notes*.
  - e. Click Save at the bottom of the screen to close the Referral.

## For more information...

For assistance, please contact the Allegheny County Service Desk at <u>ServiceDesk@AlleghenyCounty.US</u> or call 412-350-HELP (4357). Select Option 2 for the DHS Service Desk.

To access the Self Service Tool go to http://servicedesk.alleghenycounty.us